## energeasy connect

Références contrôleurs RXC E.CONNECT2 RXC EC001

# Comment associer votre installation À LA COMMANDE VOCALE GOOGLE HOME ?

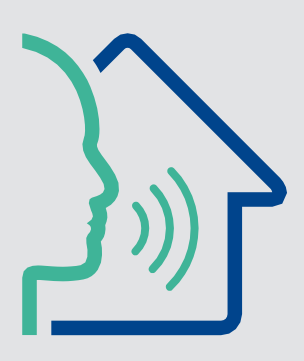

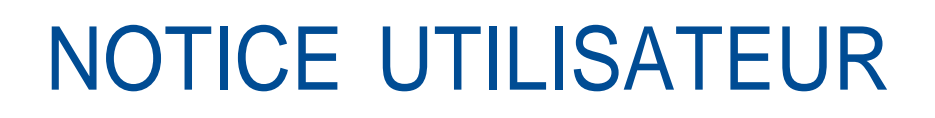

E

EC2U49 01 04 - 2019

### Sommaire

| Introduction                            | 3  |
|-----------------------------------------|----|
| Prérequis                               | 3  |
| Associer energeasyconnect à Google Home | 4  |
| Exemples de pilotage à la voix          | 10 |

### Introduction

Vous possédez un contrôleur *energeasyconnect* et les équipements sont déjà installés et configurés par votre installateur électricien. Depuis l'application « E.Connect 2 », vous pilotez déjà l'ensemble de votre habitat connecté.

Vous pouvez désormais, grâce à la compatibilité avec l'Assistant Google, **commander à la voix** vos équipements\*.

Suivez notre tutoriel pour savoir comment associer *energeasy***connect** à l'assistant Google.

\* NB : Le contrôle vocal via *energeasy***connect** s'applique uniquement à certains équipements.

Découvrez la liste des produits compatibles avec la commande vocale

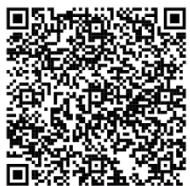

### **Prérequis**

- > Avoir activé votre compte Utilisateur energeasyconnect.
- > Avoir appairé vos produits avec le contrôleur energeasyconnect.
- > Avoir téléchargé l'application « Google Home »
- > Avoir créé votre compte Assistant Google.

L'Assistant Google est intégré à certains appareils et peut être ajouté à d'autres :

- > Google Home, Google Home Mini, Google Home Max
- > Smartphones Android 6.0 ou version ultérieure
- > Tablettes équipées d'Android 6.0 ou version ultérieure
- Chromebook
- Téléviseurs Android 6.0 ou version ultérieure
- > Téléphones iOS 9.0 ou version ultérieure (Application Google Assistant sur l'Appstore).

### Associer energeasyconnect à Google Home

Sur votre smartphone, lancez l'application Google Home

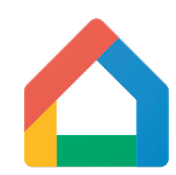

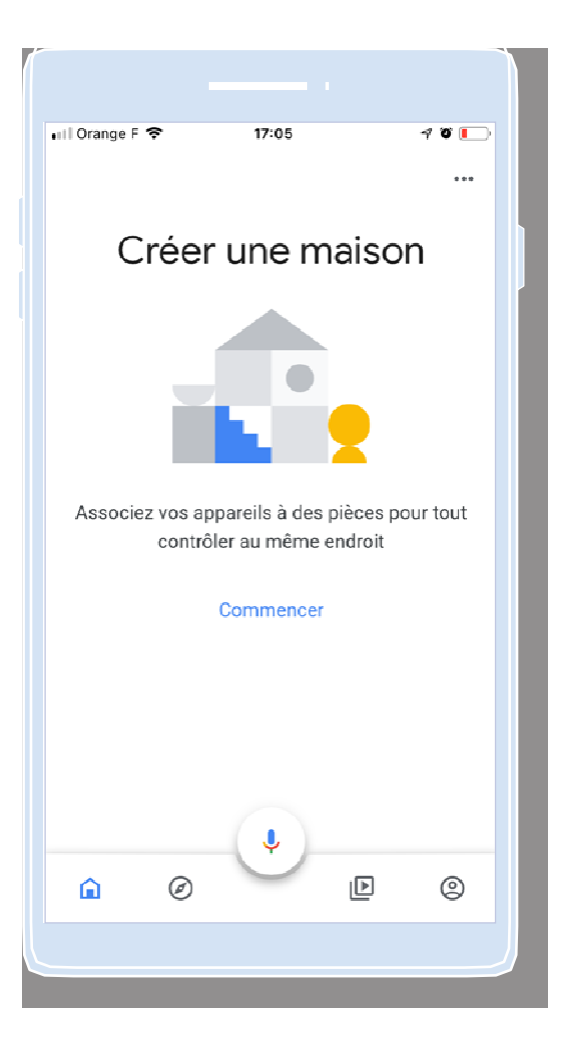

Si c'est la première fois que vous configurez des appareils avec Google Home, appuyez sur « **Commencer** ».

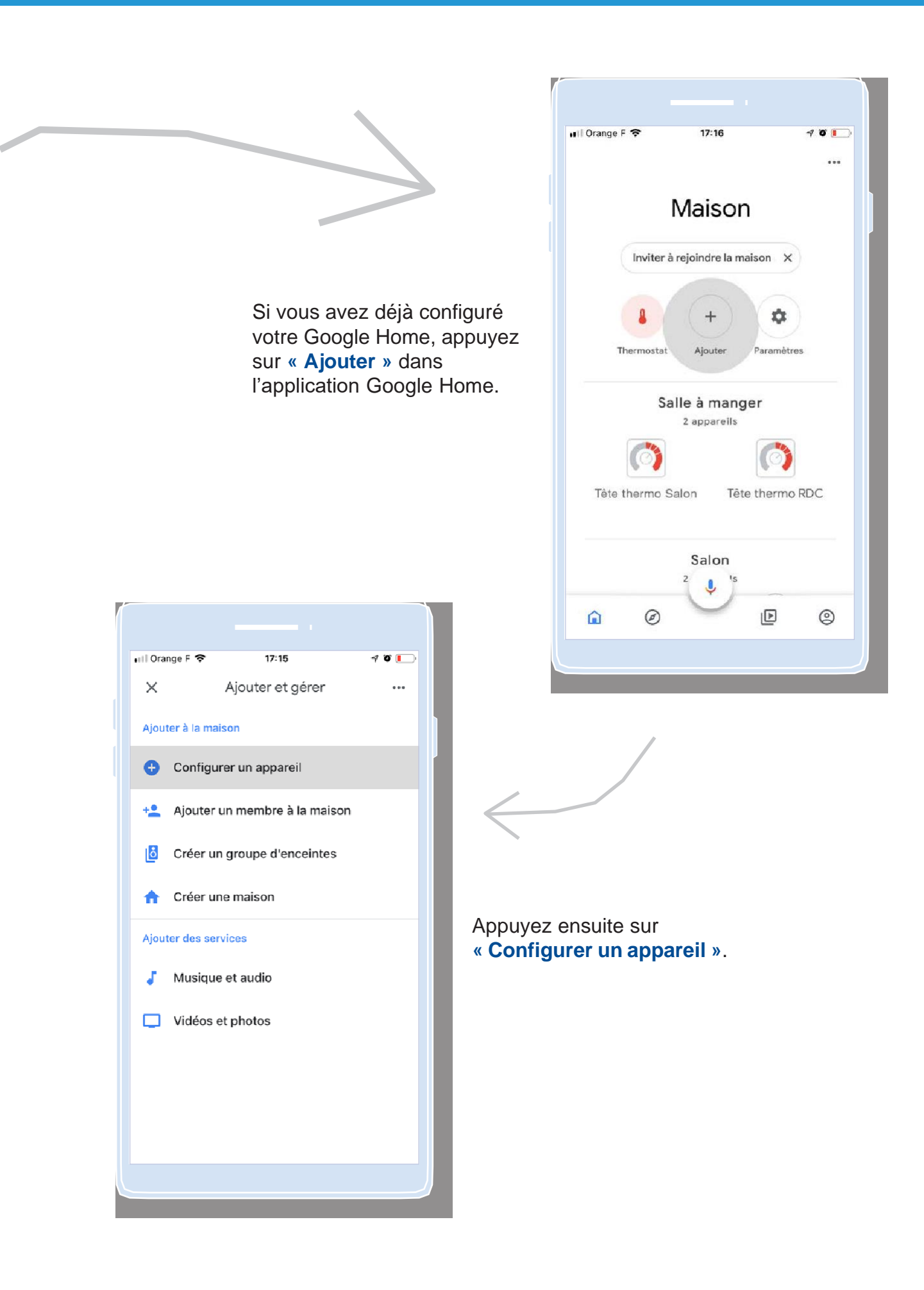

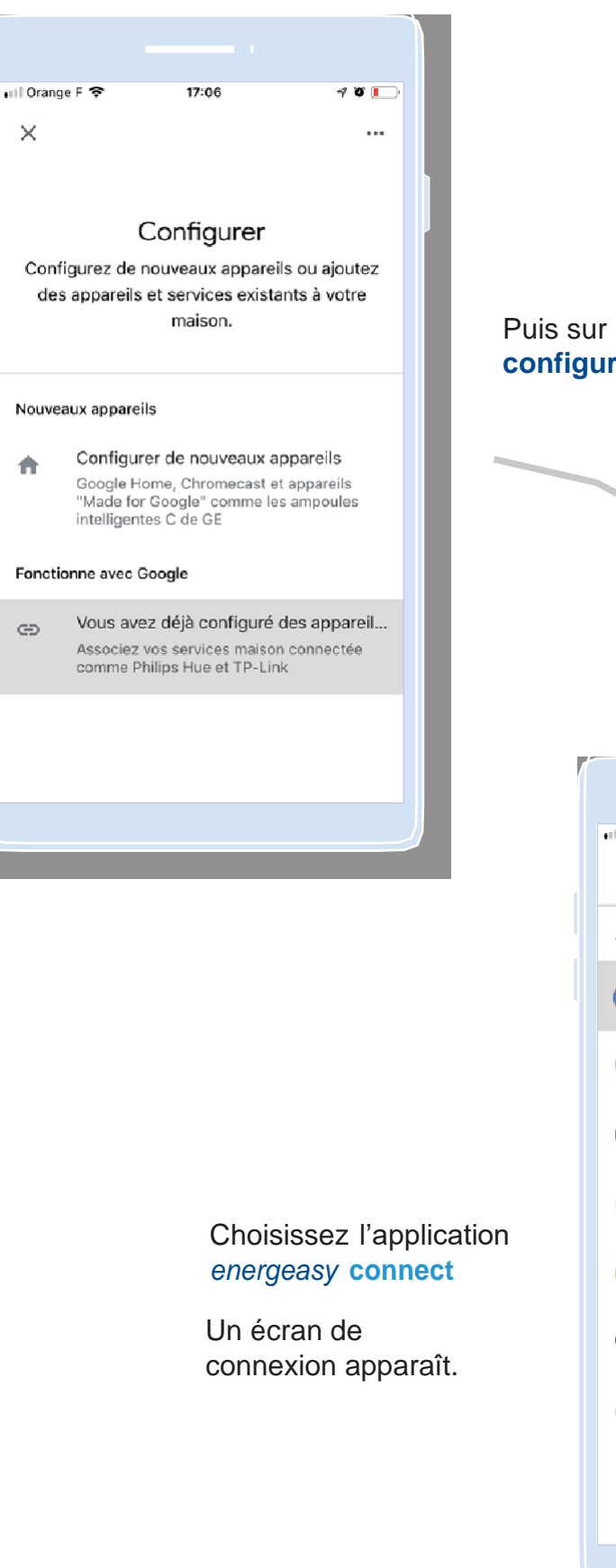

## Puis sur « Vous avez déjà configuré des appareils... »

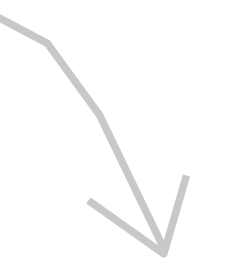

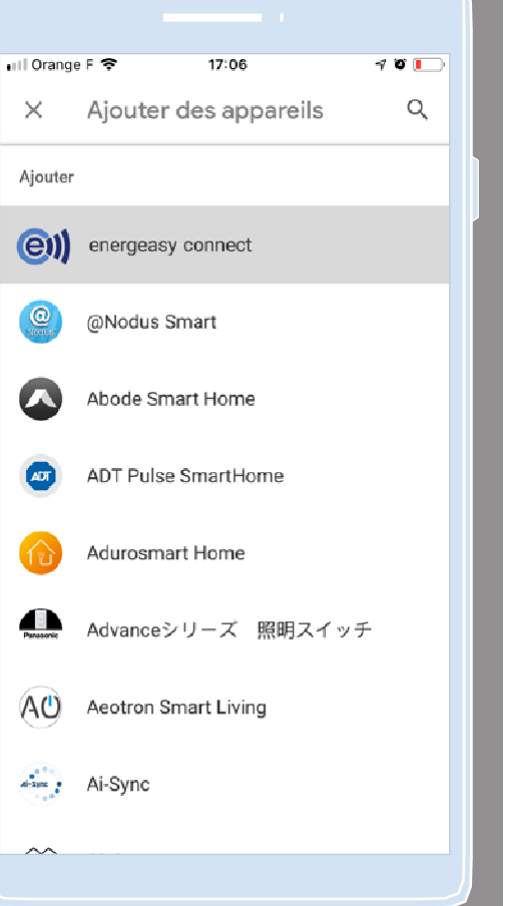

Entrez l'e-mail et le mot de passe de votre compte Utilisateur *energeasy*connect, puis appuyer sur « **Se connecter** ».

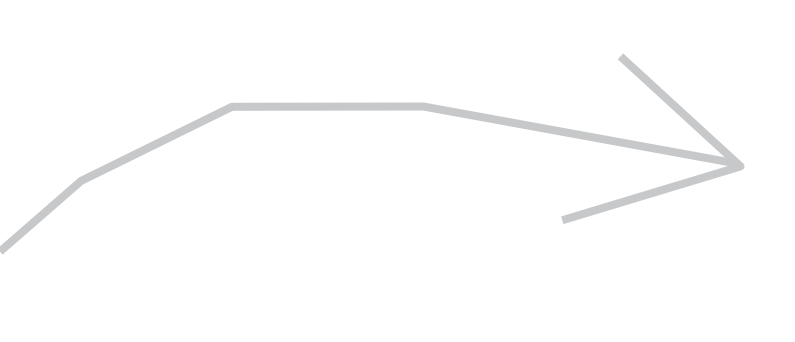

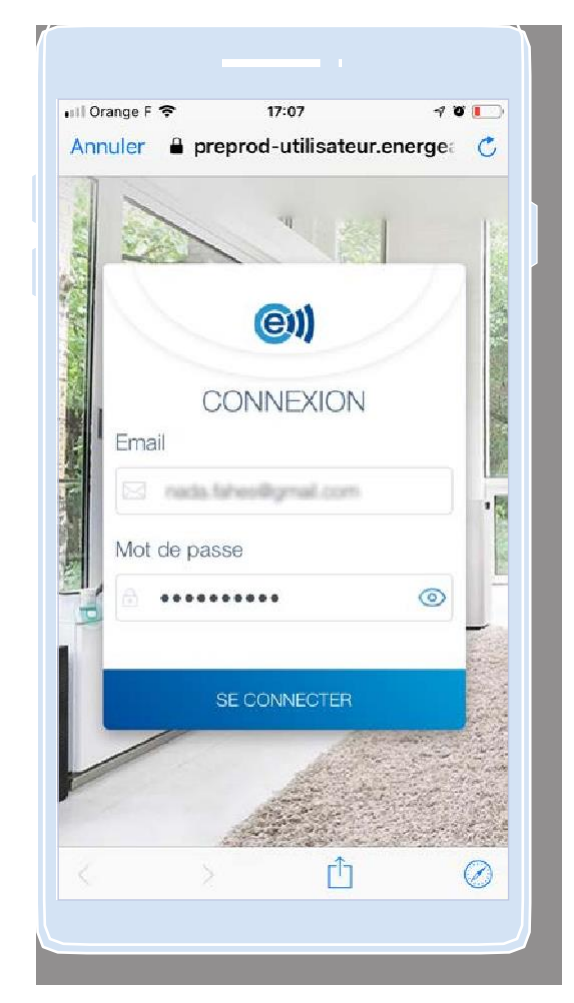

Sur l'écran « Autorisation nécessaire », appuyez sur « **Oui** » pour autoriser à Google Home d'accéder à vos données et de contrôler vos équipements.

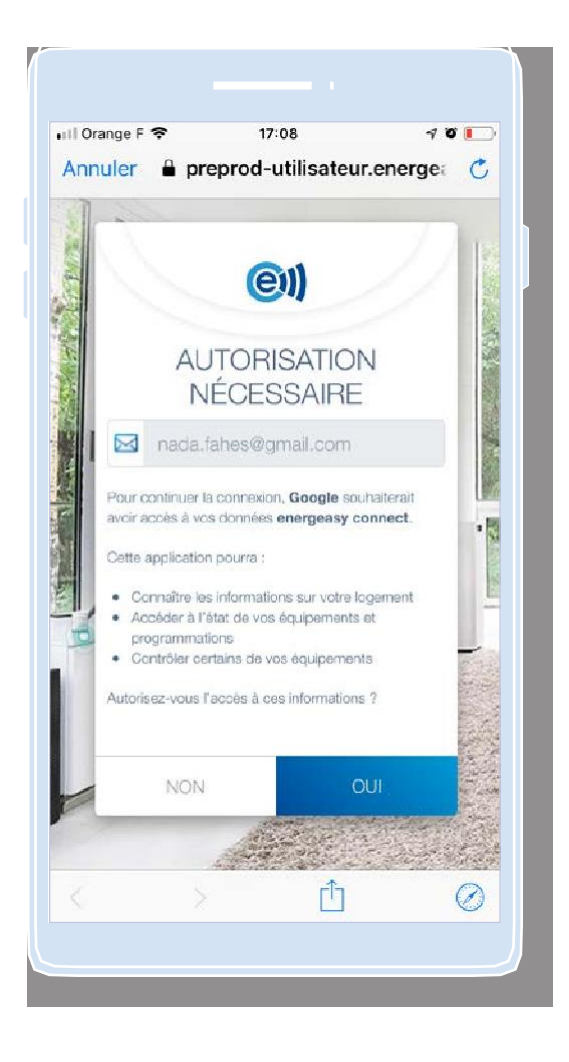

Patientez quelques secondes, l'association peut durer en fonction du nombre de produits dont vous disposez. Vous êtes ensuite redirigé vers un écran listant les équipements pilotables à la voix.

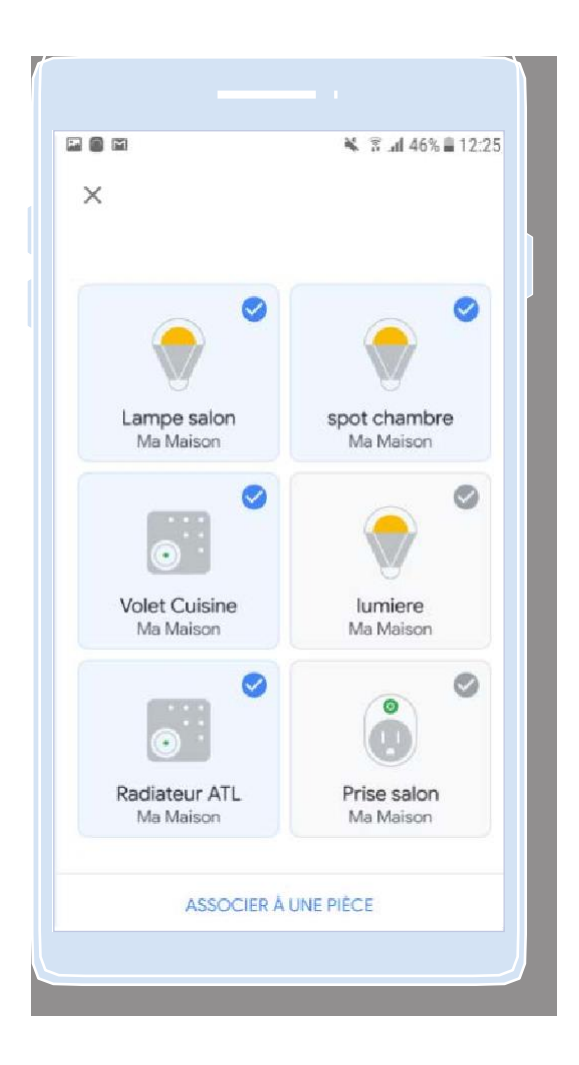

Si vos équipements ne sont pas classés dans des pièces energeasy connect identiques à celles qui existent dans l'univers Google, l'application Google Home vous demandera de définir l'emplacement de chacun de vos appareils.

**Bon à savoir :** vous pouvez renommer vos équipements dans l'application Google Home sans aucun impact dans *energeasy***connect**.

> Découvrez la liste des produits compatibles avec la commande vocale

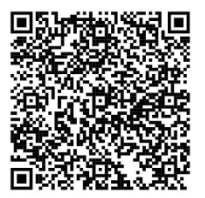

### Exemples de pilotage à la voix

| Exemple de Consignes                             | Réponse Google                                         |
|--------------------------------------------------|--------------------------------------------------------|
| Test sur "Variateur"                             |                                                        |
| OK Google, quelle est l'intensité de variateur ? | La luminosité de la lumière variateur est réglée à 38% |
| OK Google, augmenter l'intensité de variateur ?  | Compris, j'augmente l'intensité de variateur           |

| Test sur "Spot Cuisine"                         |                           |  |
|-------------------------------------------------|---------------------------|--|
| OK Google, allume spot Cuisine                  | OK, j'allume Spot Cuisine |  |
| OK Google, éteins spot Cuisine                  | OK, j'éteins Spot Cuisine |  |
| OK Google, est-ce que Spot Cuisine est allumé ? | Spot Cuisine est éteint   |  |
| OK Google, est-ce que Spot Cuisine est allumé ? | Spot Cuisine est allumé   |  |

| Test sur Volet Cuisine                  |                                                                                                  |
|-----------------------------------------|--------------------------------------------------------------------------------------------------|
| OK Google, ferme Volet Cuisine          | Compris, je ferme Volet Cuisine                                                                  |
| OK Google, ouvre Volet Cuisine          | Très bien, j'ouvre Volet Cuisine                                                                 |
| OK Google, ferme le volet cuisine à 50% | Compris je ferme le volet cuisine à 50%                                                          |
| OK Google, ouvre le volet cuisine à 70% | OK, j'ouvre le volet cuisine à 70%                                                               |
| OK Google, ferme le volet cuisine à 70% | OK, je ferme le volet cuisine à 70% (il ne<br>bouge pas par rapport à la commande<br>précédente) |

| Test sur une prise IO                             |                                                 |
|---------------------------------------------------|-------------------------------------------------|
| OK Google, allume la Prise Cuisine                | OK, j'allume Prise Cuisine                      |
| OK Google, est-ce que Prise Cuisine est allumée ? | Prise cuisine n'est pas accessible actuellement |
| OK Google, est-ce que Prise Salon est allumée ?   | Prise salon est allumée                         |

| Test sur un scénario               |                               |
|------------------------------------|-------------------------------|
| OK Google, Active « Je pars »      | Ok, j'active « je pars »      |
| OK Google, Active « Je me couche » | Ok, j'active « je me couche » |

### Pour toute information ou question

NOUS CONTACTER >

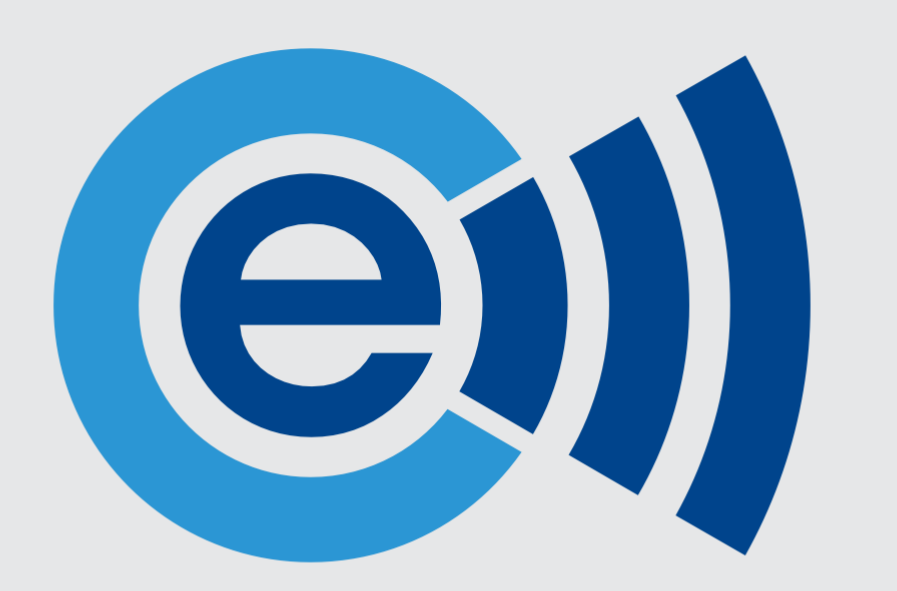

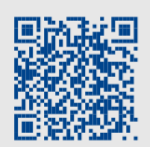

Testez l'application energeasy connect

télécharger dans l'App Store

Téléchargez gratuitement nos applications mobiles et découvrez le mode Démo

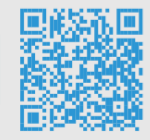

Laissez-vous guider par nos tutoriels vidéos

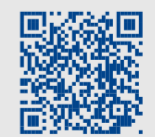

Tutoriels d'installation

Conseils d'utilisation

### Rejoignez la communauté sur le forum d'entraide

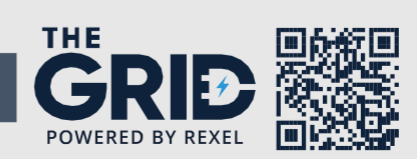

Posez vos questions à nos experts et partagez vos expériences avec d'autres installateurs et utilisateurs energeasy connect

#### Et pour plus d'infos, visitez notre site energeasyconnect.com

Rexel